# Configurar comunidades do Protocolo de Gerenciamento de Rede Simples (SNMP -Simple Network Management Protocol) em um switch

## Objetivo

O SNMP (Simple Network Management Protocol) é um protocolo de gerenciamento de rede que ajuda a gravar, armazenar e compartilhar informações sobre os dispositivos na rede. Isso ajuda o administrador a resolver problemas de rede. Os direitos de acesso em SNMPv1 e SNMPv2 são gerenciados pela definição de comunidades. Os nomes de comunidade são chaves compartilhadas entre as estações de gerenciamento SNMP e os dispositivos.

Este documento tem como objetivo mostrar como configurar uma comunidade SNMP em um switch. Ele pressupõe que as visualizações SNMP já foram configuradas para o dispositivo. Para obter mais informações, clique <u>aqui</u>. Para saber mais sobre grupos SNMP, clique <u>aqui</u>.

### Dispositivos aplicáveis

- Sx250 Series
- Sx300 Series
- Sx350 Series
- SG350X Series
- Sx500 Series
- Sx550X Series

### Versão de software

- 1.4.7.05 Sx300, Sx500
- 2.2.8.04 Sx250, Sx350, SG350X, Sx550X

### Configurar a comunidade SNMP em um switch

Etapa 1. Faça login no utilitário baseado na Web do switch.

Etapa 2. Altere o modo de exibição para Avançado.

**Note:** Esta opção não está disponível nos switches SG300 Series e SG500 Series. Se você tiver esses modelos, vá para a <u>Etapa 3</u>.

| cisco | Language: | English | • | Display Mode: | Basic 🔹  | 7 | Logout | SNA | About |
|-------|-----------|---------|---|---------------|----------|---|--------|-----|-------|
| itch  |           |         |   |               | Basic    |   |        |     |       |
| iteri |           |         |   |               | Advanced |   |        |     |       |

Etapa 3. Escolha SNMP > Communities.

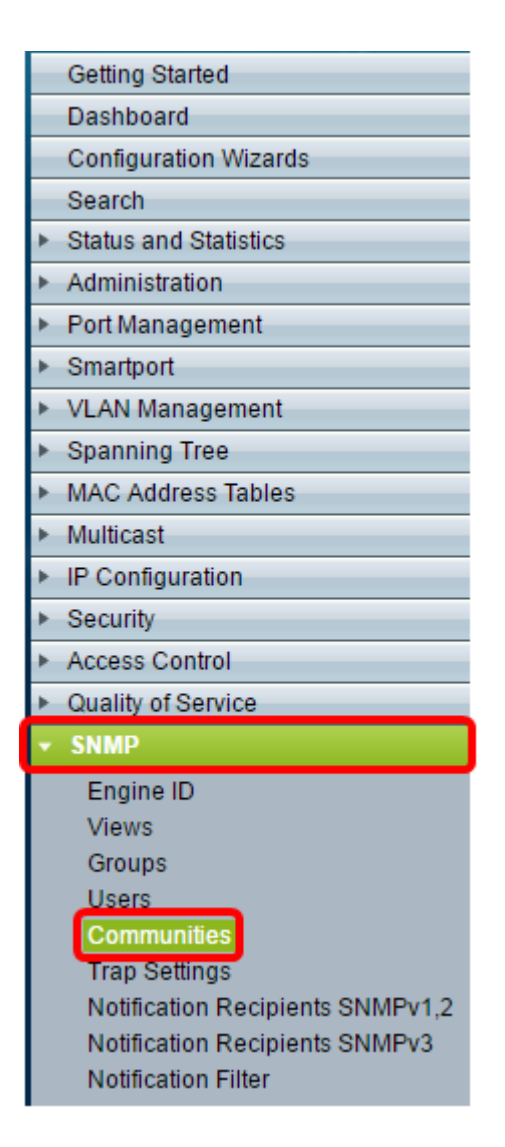

Etapa 4. Clique em Adicionar para criar uma nova comunidade SNMP.

| Communities                                                                                                    |  |  |  |  |  |  |  |  |
|----------------------------------------------------------------------------------------------------|--|--|--|--|--|--|--|--|
| The SNMP service is currently disabled.<br>For a community configuration to be effective, the SNMP service must be enabled. |  |  |  |  |  |  |  |  |
| Community Table                                                                                                    |  |  |  |  |  |  |  |  |
| SNMP Management Station Community Type Community String Acce                                                                |  |  |  |  |  |  |  |  |
| 0 results found.                                                                                                    |  |  |  |  |  |  |  |  |
| Add Edit Delete                                                                                                    |  |  |  |  |  |  |  |  |
| An * indicates that the corresponding community configuration is inactive because t                                         |  |  |  |  |  |  |  |  |

Etapa 5. Clique no botão de opção da estação de gerenciamento SNMP. As opções são:

- Todos Essa opção dá a qualquer dispositivo IP a capacidade de acessar a comunidade SNMP.
- Definido pelo usuário Essa opção permite inserir o endereço IP da estação de gerenciamento manualmente.

| SNMP Management Station | : 💿 Ali 💽 Jser Defined                       |
|-------------------------|----------------------------------------------|
| IP Version:             | Version 6  Version 4                         |
| IPv6 Address Type:      | 💿 Link Local 🔘 Global                        |
| Link Local Interface:   | VLAN 1 V                                     |
| IP Address:             | 192.168.1.140                                |
| Community String:       | Test_Community (14/20 characters used)       |
| e Basic                 | Access Mode  Read Only Read Write SNMP Admin |
| Advanced                | Group Name 💌                                 |
| Apply Close             |                                              |

**Note:** Neste exemplo, Definido pelo usuário é escolhido. Se All (Todos) for escolhido, vá para a Etapa 8.

Etapa 6. Clique no botão de opção da versão IP desejada. As opções são:

- Versão 6 Escolha essa opção se o endereço IP da estação de gerenciamento for um endereço IPv6.
- Versão 4 Escolha essa opção se o endereço IP da estação de gerenciamento for um endereço IPv4.

| SNMP Management Station: | 🔵 All 💿 User Defined                         |  |  |  |  |  |
|--------------------------|----------------------------------------------|--|--|--|--|--|
| IP Version:              | Version 6 Version 4                          |  |  |  |  |  |
| IPv6 Address Type:       | 💿 Link Local 🔘 Global                        |  |  |  |  |  |
| Link Local Interface:    | VLAN 1 V                                     |  |  |  |  |  |
| IP Address:              | fe80::200:f8ff:fe21:67cf                     |  |  |  |  |  |
| Community String:        | Test_Community (14/20 characters used)       |  |  |  |  |  |
| Basic                    | Access Mode  Read Only Read Write SNMP Admin |  |  |  |  |  |
| Advanced                 | Group Name                                   |  |  |  |  |  |
| Apply Close              |                                              |  |  |  |  |  |

**Note:** Neste exemplo, a Versão 6 é escolhida. Se a versão 4 for escolhida, vá para a <u>Etapa</u> <u>8</u>.

Passo 7. Escolha o tipo de endereço IPv6. As opções são:

• Link Local — Essa opção é escolhida quando o Endereço começa com FE80, identificado exclusivamente em um único link de rede e usado para comunicação de

rede local.

 Global — Essa opção é escolhida quando o endereço usado pode ser alcançado de outras redes.

| SNMP Management Station: | All 💿 User Defined                                               |  |  |  |  |  |
|--------------------------|------------------------------------------------------------------|--|--|--|--|--|
| IP Version:              | Version 6 Version 4                                              |  |  |  |  |  |
| IPv6 Address Type:       | 💿 Link Local 🔘 Global                                            |  |  |  |  |  |
| Link Local Interface:    | VLAN 1 V                                                         |  |  |  |  |  |
| IP Address:              | fe80::200:f8ff:fe21:67cf                                         |  |  |  |  |  |
| Community String:        | Test_Community (14/20 characters used)                           |  |  |  |  |  |
| Basic                    | Access Mode Read Only View Name Default<br>Read Write SNMP Admin |  |  |  |  |  |
| Advanced                 | Group Name                                                       |  |  |  |  |  |
| Apply Close              |                                                                  |  |  |  |  |  |

**Note:** Neste exemplo, Link Local é escolhido. Se a opção Global for selecionada, vá para a <u>Etapa 10</u>.

<u>Etapa 8.</u> Escolha a Interface através da qual o endereço é recebido na lista suspensa Interface local do link. As opções são:

- VLAN Essa opção usa uma VLAN (Virtual Local Area Network, rede local virtual) como a interface através da qual o endereço é recebido. As VLANs ajudam a criar domínios de broadcast lógicos que podem abranger um único switch ou vários switches através da rede.
- ISATAP Essa opção usa o ISATAP (Intra-Site Automatic Tunnel Addressing Protocol) para fornecer tunelamento de três maneiras: host a roteador, roteador a host e host. Ele ajuda a fornecer túneis automáticos de IPv6 sobre IPv4. O ISATAP é um mecanismo de tunelamento ponto a multiponto que conecta nós de pilha dupla em uma rede IPv4 e é usado na vinculação de redes IPv4 e IPv6.

| SNMP Management Station | n: 🔘 All 🖲 User Defined                                           |  |  |  |  |  |  |
|-------------------------|-------------------------------------------------------------------|--|--|--|--|--|--|
| IP Version:             | Version 6 Version 4                                               |  |  |  |  |  |  |
| IPv6 Address Type:      | 💿 Link Local 🔘 Global                                             |  |  |  |  |  |  |
| Link Local Interface:   | VLAN 1 T                                                          |  |  |  |  |  |  |
| • IP Address:           | VLAN 1                                                            |  |  |  |  |  |  |
| Community String:       | Test_Community (14/20 characters used)                            |  |  |  |  |  |  |
| Basic                   | Access Mode  Read Only  View Name Default  Read Write  SNMP Admin |  |  |  |  |  |  |
| Advanced                | Group Name                                                        |  |  |  |  |  |  |
| Apply Close             |                                                                   |  |  |  |  |  |  |

Note: Neste exemplo, a VLAN 1 é escolhida.

Etapa 9. Insira o endereço IP da estação de gerenciamento SNMP no campo *IP Address* (Endereço IP).

| SNMP Management Statio | on: 🔘 All 💿 User Defined                                                                            |  |  |  |  |  |
|------------------------|----------------------------------------------------------------------------------------------------|--|--|--|--|--|
| IP Version:            | Version 6 Version 4                                                                                 |  |  |  |  |  |
| IPv6 Address Type:     | 💿 Link Local 🔘 Global                                                                               |  |  |  |  |  |
| Link Local Interface:  | VLAN 1 V                                                                                            |  |  |  |  |  |
| IP Address:            | fe80::200:f8ff:fe21:67cf                                                                            |  |  |  |  |  |
| 🌣 Community String:    | Test_Community (14/20 characters used)                                                              |  |  |  |  |  |
| Basic                  | Access Mode 🔵 Read Only 🕑 View Name Default 🔻<br><ul> <li>Read Write</li> <li>SNMP Admin</li> </ul> |  |  |  |  |  |
| Advanced               | Group Name 🔻                                                                                        |  |  |  |  |  |
| Apply Close            |                                                                                                    |  |  |  |  |  |

Note: Neste exemplo, o endereço IP é fe80::200:f8ff:fe21:67cf.

Etapa 10. Digite o nome da comunidade que é usado para autenticar a estação de gerenciamento para o dispositivo no campo *Community String*.

|                          | 0 W 0 V 5 C 1                                                    |
|--------------------------|------------------------------------------------------------------|
| SNMP Management Station: | : O All 🖲 User Defined                                           |
| IP Version:              | Version 6 Version 4                                              |
| IPv6 Address Type:       | 💿 Link Local 🔘 Global                                            |
| Link Local Interface:    | VLAN 1 🔻                                                         |
| IP Address:              | fe80::200:f8ff:fe21:67cf                                         |
| Community String:        | Test_Community (14/20 characters used)                           |
| Basic                    | Access Mode Read Only View Name Default<br>Read Write SNMP Admin |
| Advanced                 | Group Name                                                       |
| Apply Close              |                                                                  |

Note: Neste exemplo, a string de comunidade é Test\_Community.

Etapa 11. Escolha um dos botões de opção para a comunidade em questão.

- Básico O modo básico ajuda a escolher o nível de acesso da comunidade. As opções são:
- Somente leitura Os usuários só têm permissão para ler.
- Leitura e gravação Os usuários podem ler, gravar e alterar a configuração do dispositivo. No entanto, eles não poderão modificar a comunidade.
- SNMP Admin Todos os usuários podem acessar todas as configurações de dispositivos e modificar a comunidade.
- Avançado Essa opção estará disponível somente se o link local IPv6 for escolhido na Etapa 7. Ele dá direitos de acesso aos membros do grupo associados ao nome do grupo. Escolha o nome do grupo na lista suspensa Nome do grupo.

| SNMP Management Station | : 🔘 All 💿 User Defined                                             |  |  |  |  |  |
|-------------------------|--------------------------------------------------------------------|--|--|--|--|--|
| IP Version:             | Version 6 Version 4                                                |  |  |  |  |  |
| IPv6 Address Type:      | 💿 Link Local 🔘 Global                                              |  |  |  |  |  |
| Link Local Interface:   | VLAN 1 🔻                                                           |  |  |  |  |  |
| IP Address:             | fe80::200:f8ff:fe21:67cf                                           |  |  |  |  |  |
| Community String:       | Test_Community (14/20 characters used)                             |  |  |  |  |  |
| Basic                   | Access Mode Read Only View Name Default •<br>Read Write SNMP Admin |  |  |  |  |  |
| Advanced                | Group Name 💌                                                       |  |  |  |  |  |
| Apply Close             |                                                                    |  |  |  |  |  |

Note: Neste exemplo, Básico é escolhido.

Etapa 12. (Opcional) Marque a caixa de seleção Exibir nome e escolha o nome da exibição SNMP na lista suspensa Nome de exibição que especifica a coleção de subárvores MIB às quais o acesso é concedido. Isso permite que você forneça as permissões apropriadas com base na opção escolhida no modo Básico.

| SNMP Management Station | a: All 🔿 Liser Defined                                                        |  |  |  |  |  |
|-------------------------|-------------------------------------------------------------------------------|--|--|--|--|--|
|                         |                                                                               |  |  |  |  |  |
| IP version:             | Version 6 Version 4                                                           |  |  |  |  |  |
| IPv6 Address Type:      | 💿 Link Local 🔵 Global                                                         |  |  |  |  |  |
| Link Local Interface:   | VLAN 1 V                                                                      |  |  |  |  |  |
| IP Address:             | fe80::200:f8ff:fe21:67cf                                                      |  |  |  |  |  |
| Community String:       | Test_Community (14/20 characters used)                                        |  |  |  |  |  |
| Basic                   | Access Mode Read Only View Name Default<br>Read Write SNMP Admin DefaultSuper |  |  |  |  |  |
| Advanced                | Group Name                                                                    |  |  |  |  |  |
| Apply Close             |                                                                               |  |  |  |  |  |

**Note:** A opção Exibir nome não está disponível quando está no SNMP Admin ou no modo Avançado. Neste exemplo, Default é escolhido.

Etapa 13. Clique em Apply.

| SNMP Management Station: | All      User Defined                        |  |  |  |  |  |
|--------------------------|----------------------------------------------|--|--|--|--|--|
| IP Version:              | Version 6 Version 4                          |  |  |  |  |  |
| IPv6 Address Type:       | 💿 Link Local 🔘 Global                        |  |  |  |  |  |
| Link Local Interface:    | VLAN 1 V                                     |  |  |  |  |  |
| IP Address:              | fe80::200:f8ff:fe21:67cf                     |  |  |  |  |  |
| Community String:        | Test_Community (14/20 characters used)       |  |  |  |  |  |
| Basic                    | Access Mode  Read Only Read Write SNMP Admin |  |  |  |  |  |
| Advanced                 | Group Name                                   |  |  |  |  |  |
| Apply Close              |                                              |  |  |  |  |  |

Etapa 14. (Opcional) Clique em **Salvar** para salvar as configurações no arquivo de configuração de inicialização.

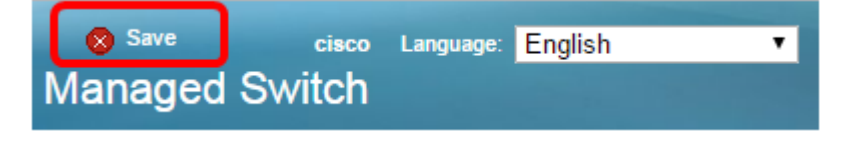

Agora você deve ter adicionado com êxito uma comunidade no switch.

#### Gerenciar comunidade SNMP

Etapa 1. Faça login no utilitário baseado na Web do switch.

Etapa 2. Altere o modo de exibição para Avançado.

**Note:** Esta opção não está disponível nos switches SG300 Series e SG500 Series. Se você tiver esses modelos, vá para a <u>Etapa 3</u>.

| cisco | Language: | English | • | Display Mode: | Basic    | • | Logout | SNA | About |
|-------|-----------|---------|---|---------------|----------|---|--------|-----|-------|
| itch  |           |         |   |               | Basic    |   |        |     |       |
| non   |           |         |   |               | Advanced |   |        |     |       |

Etapa 3. Escolha SNMP > Communities.

| Getting Started                           |   |
|-------------------------------------------|---|
| Dashboard                                 |   |
| Configuration Wizards                     |   |
| Search                                    |   |
| <ul> <li>Status and Statistics</li> </ul> |   |
| <ul> <li>Administration</li> </ul>        |   |
| <ul> <li>Port Management</li> </ul>       |   |
| <ul> <li>Smartport</li> </ul>             |   |
| <ul> <li>VLAN Management</li> </ul>       |   |
| Spanning Tree                             |   |
| MAC Address Tables                        |   |
| <ul> <li>Multicast</li> </ul>             |   |
| <ul> <li>IP Configuration</li> </ul>      |   |
| <ul> <li>Security</li> </ul>              |   |
| <ul> <li>Access Control</li> </ul>        |   |
| Quality of Service                        |   |
| ▼ SNMP                                    |   |
| Engine ID                                 | - |
| Views                                     |   |
| Groups                                    |   |
| Users                                     |   |
| Communities                               |   |
| trap seminos                              |   |
| Notification Recipients SNMPv1            | 2 |
| Notification Recipients SNMPv2            | 2 |
| Notification Filter                       |   |
| Noulication Filter                        |   |

Etapa 4. Marque a caixa de seleção da comunidade que você precisa editar e clique no botão **Editar**.

| Communities                                                                                                    |                          |        |                |                  |             |           |  |
|----------------------------------------------------------------------------------------------------|--------------------------|--------|----------------|------------------|-------------|-----------|--|
| The SNMP service is currently disabled.<br>For a community configuration to be effective, the SNMP service must be enabled. |                          |        |                |                  |             |           |  |
| Community Table                                                                                                    |                          |        |                |                  |             |           |  |
|                                                                                                    | SNMP Management St       | ation  | Community Type | Community String | Access Mode | View Name |  |
| $\bigcirc$                                                                                                    | fe80::200:f8ff.fe21:67cf | %vlan1 | Basic          | Test_Community   | Read Write  | Default   |  |
| Add Edit Delete                                                                                                    |                          |        |                |                  |             |           |  |

Etapa 5. Edite os campos desejados.

| SNMP Management Station: | All      User Defined                        |
|--------------------------|----------------------------------------------|
| IP Version:              | Version 6 Version 4                          |
| IPv6 Address Type:       | 💿 Link Local 🔘 Global                        |
| Link Local Interface:    | VLAN 1 V                                     |
| • IP Address:            | fe80::200:f8ff:fe21:67cf                     |
| Community String:        | Test_Community (14/20 characters used)       |
| Basic                    | Access Mode  Read Only Read Write SNMP Admin |
| Advanced                 | Group Name 💌                                 |
| Apply Close              |                                              |

#### Etapa 6. Clique em Apply.

| SNMP Management Station: | All      User Defined                                                                      |
|--------------------------|--------------------------------------------------------------------------------------------|
| IP Version:              | Version 6 Version 4                                                                        |
| IPv6 Address Type:       | 💿 Link Local 🔘 Global                                                                      |
| Link Local Interface:    | VLAN 1 T                                                                                   |
| P Address:               | fe80::200:f8ff:fe21:67cf                                                                   |
| Community String:        | Test_Community (14/20 characters used)                                                     |
| Basic                    | Access Mode Read Only View Name Default <ul> <li>Read Write</li> <li>SNMP Admin</li> </ul> |
| Advanced                 | Group Name                                                                                 |

Passo 7. (Opcional) Para excluir as comunidades da Tabela de comunidade, marque a caixa de seleção correspondente e clique em **Excluir**.

| Communities                                                                                                    |                |                  |             |           |  |  |  |
|----------------------------------------------------------------------------------------------------|----------------|------------------|-------------|-----------|--|--|--|
| The SNMP service is currently disabled.<br>For a community configuration to be effective, the SNMP service must be enabled. |                |                  |             |           |  |  |  |
| Community Table                                                                                                    |                |                  |             |           |  |  |  |
| SNMP Management Station                                                                                                    | Community Type | Community String | Access Mode | View Name |  |  |  |
| fe80::200:f8ff.fe21:67cf%vlan1                                                                                              | Basic          | Test_Community   | Read Write  | Default   |  |  |  |
| Add Edit                                                                                                    | Delete         |                  |             |           |  |  |  |

Etapa 8. (Opcional) Clique em **Salvar** para salvar as configurações no arquivo de configuração de inicialização.

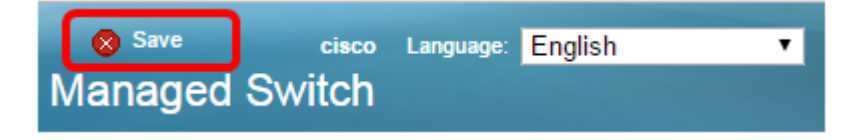

Agora você deve ter excluído com êxito uma comunidade SNMP do seu switch.